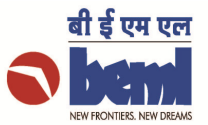

## Manual for Online Vendor Payment Tracking

1. Open BEML Website (<u>www.bemlindia.in</u>) in <u>Internet Explorer Browser only</u> and Click on "Suppliers – Know Your Bill Status"

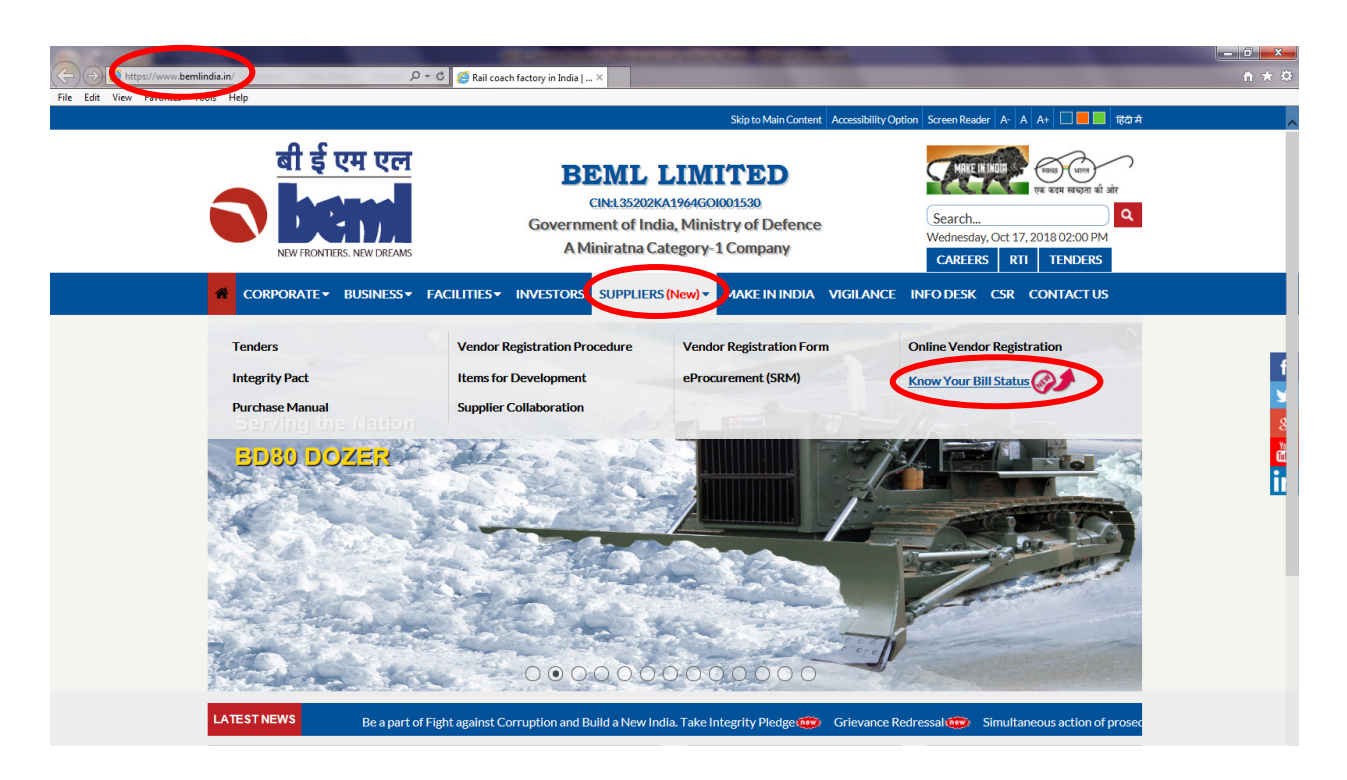

2. Once SRM Login page is opened, Enter User ID and Password and Click on "Log On"

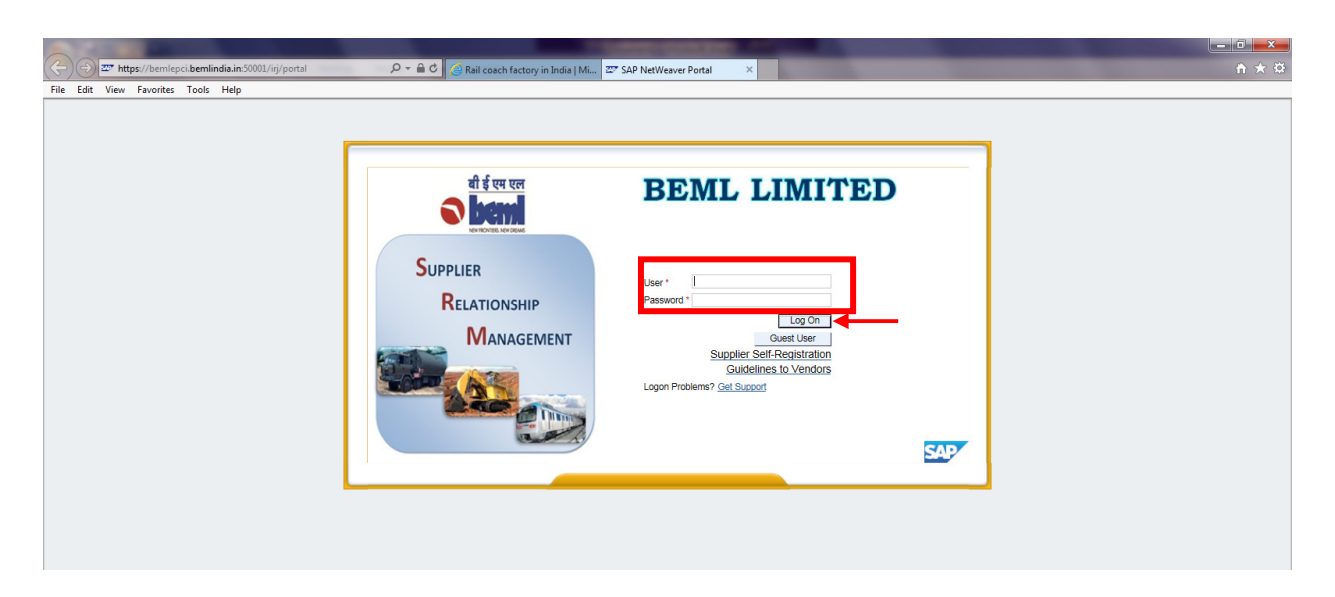

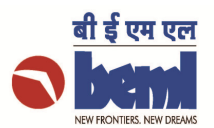

3. Once Logged onto SRM Portal, Click on "Reports"

| d                                                                                                    |                                                                                                    | 💯 Bid Processing - SΔP NetW 🛛 🔅                                                                                                    |                                                                                                    |                               |                                                                                                    |                  |                                                                                                    |                                                                                                    |                                                                                                    |
|----------------------------------------------------------------------------------------------------|----------------------------------------------------------------------------------------------------|----------------------------------------------------------------------------------------------------|----------------------------------------------------------------------------------------------------|-------------------------------|----------------------------------------------------------------------------------------------------|------------------|----------------------------------------------------------------------------------------------------|----------------------------------------------------------------------------------------------------|----------------------------------------------------------------------------------------------------|
| View Eavorites T                                                                                                    | ools Help                                                                                                    | Did Processing - SAP Netwin -                                                                                                    |                                                                                                    |                               |                                                                                                    |                  |                                                                                                    |                                                                                                    |                                                                                                    |
|                                                                                                    |                                                                                                    |                                                                                                    |                                                                                                    |                               |                                                                                                    |                  |                                                                                                    |                                                                                                    |                                                                                                    |
| Demi                                                                                                    |                                                                                                    |                                                                                                    |                                                                                                    |                               |                                                                                                    |                  |                                                                                                    |                                                                                                    |                                                                                                    |
|                                                                                                    |                                                                                                    |                                                                                                    |                                                                                                    |                               |                                                                                                    | W                | Velcome: Mr. Praneet                                                                                                    | th / ABC Industri                                                                                                    | ies Ltd. Oct                                                                                                    |
| ~                                                                                                    |                                                                                                    |                                                                                                    |                                                                                                    |                               |                                                                                                    |                  |                                                                                                    |                                                                                                    |                                                                                                    |
|                                                                                                    |                                                                                                    |                                                                                                    |                                                                                                    |                               |                                                                                                    |                  |                                                                                                    |                                                                                                    |                                                                                                    |
| Auctions                                                                                                    | $\sim$                                                                                                    |                                                                                                    |                                                                                                    |                               |                                                                                                    |                  |                                                                                                    |                                                                                                    |                                                                                                    |
| N Service Mo                                                                                                    | Reports                                                                                                    |                                                                                                    |                                                                                                    |                               |                                                                                                    |                  |                                                                                                    |                                                                                                    |                                                                                                    |
| and Auctions > Overvio                                                                                                    | 2 Part Arctions                                                                                                    |                                                                                                    |                                                                                                    |                               |                                                                                                    |                  |                                                                                                    |                                                                                                    |                                                                                                    |
|                                                                                                    | Reports                                                                                                    |                                                                                                    |                                                                                                    |                               |                                                                                                    |                  |                                                                                                    |                                                                                                    |                                                                                                    |
| Active Queries                                                                                                    |                                                                                                    |                                                                                                    |                                                                                                    |                               |                                                                                                    |                  |                                                                                                    |                                                                                                    |                                                                                                    |
|                                                                                                    |                                                                                                    |                                                                                                    |                                                                                                    |                               |                                                                                                    |                  |                                                                                                    |                                                                                                    |                                                                                                    |
|                                                                                                    | eAuctions All (1) Bubished (1) Ended (0) Completed (0)                                                                                                    | 9) Completed (53)                                                                                                    |                                                                                                    |                               |                                                                                                    |                  |                                                                                                    |                                                                                                    |                                                                                                    |
| Without Category As                                                                                                    | ssignment New Query (207)                                                                                                    |                                                                                                    |                                                                                                    |                               |                                                                                                    |                  |                                                                                                    |                                                                                                    |                                                                                                    |
|                                                                                                    |                                                                                                    |                                                                                                    |                                                                                                    |                               |                                                                                                    |                  |                                                                                                    |                                                                                                    |                                                                                                    |
| eRFxs-All                                                                                                    |                                                                                                    |                                                                                                    |                                                                                                    |                               |                                                                                                    |                  |                                                                                                    |                                                                                                    |                                                                                                    |
| ▼ Hide Quick Oriteria N                                                                                                    | laintenance                                                                                                    |                                                                                                    |                                                                                                    |                               |                                                                                                    |                  |                                                                                                    | Change (                                                                                                    | Query Define N                                                                                                    |
| Event Status:<br>Creation Date:                                                                                                    | Current RFx V                                                                                                    |                                                                                                    |                                                                                                    |                               |                                                                                                    |                  |                                                                                                    |                                                                                                    |                                                                                                    |
| Event Status:<br>Creation Date:<br>Deadine Date Flag:<br>Status:<br>Response Timeframe:<br>Apply Clear<br>View: [Standard Vie                                                                                                    | Current RFX                                                                                                    | sponse Print Preview <b>Refres</b>                                                                                                    | h Export∡                                                                                                    |                               |                                                                                                    |                  |                                                                                                    |                                                                                                    |                                                                                                    |
| Event Status:<br>Creation Date:<br>Deadine Date Flag:<br>Status:<br>Response Timeframe.<br>Apply Oear<br>View: [Standard Vie<br>E: Event Number                                                                                                    |                                                                                                    | ponse   Phint Preview   Refrest<br>Event Type                                                                                                    | h Export⊿<br>Event Status                                                                                                    | Response Number               | Response Status                                                                                                    | Response Version | End Date                                                                                                    | End time                                                                                                    | Event V ersio                                                                                                    |
| Event Status:<br>Creation Date:<br>Deadine Date Flag:<br>Status:<br>Response Timeframe:<br>Apply Clear<br>View: [Standard Vie<br>E: Event Number<br>6400007800                                                                                                    | Current RFX     To     To     | sponse   Print Preview   Refrest<br>Bivent Type<br>Tender                                                                                                    | h Export J<br>Event Status<br>Published                                                                                            | Response Number<br>7000383380 | Response Status<br>Sared                                                                                                    | Response Version | End Date<br>13, 10, 2018                                                                                                    | End time<br>18:00:00                                                                                                    | Event Versio                                                                                                    |
| Event Status:<br>Creation Date:<br>Deadine Date Flag:<br>Status:<br>Response Timeframe:<br>Apply Gear<br>View: [Standard Vie<br>E Birent Number<br>6400007800<br>630002310                                                                                                    | Current RFX                                                                                                    | ponse Print Preview Refrest<br>Event Type<br>Tender<br>Rubic Tender 2 bid                                                                                                    | h Export∡<br>Event Status<br>Published<br>Published                                                                                | Response Number<br>700038380  | Response Status<br>Saved<br>No Bid Oreated                                                                                                    | Response Version | End Date<br>13.10.2018<br>16.10.2018                                                                                                    | End time<br>18:00:00<br>15:00:00                                                                                                    | Event Versio<br>1                                                                                                    |
| Event Status:<br>Creation Date:<br>Deadine Date Flag:<br>Status:<br>Response Timeframe:<br>Apply Gear<br>View: [Standard Vie<br>E: Event Number<br>6400007300<br>630002330                                                                                                    |                                                                                                    | ponse Print Preview Refrest<br>Event Type<br>Tender<br>Public Tender 2 bid<br>Public Tender                                                                                                    | h Export J<br>Event Status<br>Published<br>Published                                                                               | Response Number<br>7000383380 | Response Status<br>Saved<br>No Bid Oreated<br>No Bid Oreated                                                                                           | Response Version | End Date<br>13.10.2018<br>16.10.2018<br>22.10.2018                                                                                                    | End time<br>18.00.00<br>15:00.00<br>14:00.00                                                                                                    | Event Versio<br>1<br>1<br>1                                                                                                    |
| Event Status:<br>Creation Date:<br>Deadline Date Rag:<br>Response Timeframe:<br>Apply:<br>Clear<br>View: [Standard Vie<br>E: Event Number<br>6300002301<br>6300023303<br>6300023303                                                                                                    | Current RFX  Current RFX  Current RFX  To  To  To  Current RFX  To  Current RFX  To  Current RFX  To  Current RFX  Current RFX  Curren | Iponse Pint Review Refrest<br>Event Type<br>Tender<br>Public Tender 2 bid<br>Public Tender<br>Public Tender                                                                                                    | h Export ,<br>Event Status<br>Published<br>Published<br>Published                                                                  | Response Number<br>7000383380 | Response Status<br>Saved<br>No Bid Created<br>No Bid Created<br>No Bid Created                                                                         | Response Version | End Date<br>13.10.2018<br>16.10.2018<br>22.10.2018<br>16.10.2018                                                                                         | End time<br>18:00:00<br>15:00:00<br>14:00:00<br>16:00:00                                                                                                    | Event Versio<br>1<br>1<br>1<br>1                                                                                                    |
| Event Status:           Creation Dele           Deadine Dele Rag:           Status:           Response Timeframe:           Apply:           Qear           View:           [Slandard Vie]           Boundard Vie]           Boundard Vie]           Saloucasta           630002330           630002337           630002337                                                                                                    | Current RFX  Current RFX  To  To  To  To  To  To  To  To  To  T                                                                                                    | ponse Print Preview Refrest<br>Event Type<br>Tender<br>Public Tender 2 bid<br>Public Tender<br>Public Tender<br>Public Tender<br>Public Tender                                                                 | h Export J<br>Event Status<br>Published<br>Published<br>Published<br>Published                                                     | Response Number<br>7000383380 | Response Status<br>Saved<br>No Bid Greated<br>No Bid Greated<br>No Bid Greated<br>No Bid Greated                                                       | Response Version | End Date<br>13.10.2018<br>16.10.2018<br>22.10.2018<br>16.10.2018<br>16.10.2018                                                                           | End time<br>18.00.00<br>15.00.00<br>14:00.00<br>16.00.00<br>16.00.00                                                                                                    | Event V ersio<br>1<br>1<br>1<br>1<br>1<br>1<br>1                                                                                                    |
| Byent Status:           Creation Dele         Resonance           Response Timeframe:         Response Timeframe:           Veter:         Standard Vie           Bendine Dela Page:         Status:           Veter:         Standard Vie           Standard Vie         Standard Vie           Standard Vie         Standard Vie           < | Current RFX  Current RFX  Curr | Event Type<br>Event Type<br>Tender<br>Public Tender 2<br>Bublic Tender<br>Public Tender<br>Public Tender<br>Public Tender<br>Public Tender                                                                     | h Export J<br>Event Status<br>Published<br>Published<br>Published<br>Published<br>Published                                        | Response Number<br>7000385389 | Response Status<br>Sared<br>No Bd Created<br>No Bd Created<br>No Bd Created<br>No Bd Created<br>No Bd Created<br>No Bd Created                         | Response Version | End Date<br>13.10.2018<br>16.10.2018<br>22.10.2018<br>16.10.2018<br>16.10.2018<br>16.10.2018                                                             | End time<br>18.0000<br>15:0000<br>14:0000<br>16:0000<br>16:0000<br>16:0000                                                                                                    | Event V ersio<br>1<br>1<br>1<br>1<br>1<br>1<br>1                                                                                                    |
| Event Status:           Creation Dele:           Deadine Dele Rig:           Status:           Response Timfram:           Apply:           Clear           View:           Status:           Salouccasto           Salouccasto                                                                                                    | Current REX         To         To           Image: Control of the state of the state of the st                                                                   | Event Type<br>Event Type<br>Tender<br>Public Tender<br>Public Tender<br>Public Tender<br>Public Tender<br>Public Tender<br>Public Tender<br>Public Tender                                                      | b Export J<br>Bren Status<br>Published<br>Published<br>Published<br>Published<br>Published<br>Published                            | Response Number<br>200038380  | Response Status<br>Saved<br>No Bid Created<br>No Bid Created<br>No Bid Created<br>No Bid Created<br>No Bid Created<br>No Bid Created                   | Response Version | End Date<br>13. 10. 2018<br>16. 10. 2018<br>22. 10. 2018<br>16. 10. 2018<br>16. 10. 2018<br>16. 10. 2018<br>16. 10. 2018                                 | End time<br>18.00.00<br>15.00.00<br>14.00.00<br>16.00.00<br>16.00.00<br>16.00.00<br>16.00.00                                                                                                    | Event V ersio<br>1<br>1<br>1<br>1<br>1<br>1<br>1<br>1                                                                                                    |
| Been States:           Creation Date:           Deadine Date Rag:           States:           Response Timeframe:           Apply:         Oear           Vew:         [Standard Vie]           6:50002330         5:50002330           6:50002330         5:50002330           6:50002330         5:50002330           6:50002330         5:50002330                                                                                                    | Ourrent RFX         To         To           Image: Control of the second of the second of                                                                   | Ponse Phint Preview Refrest<br>Birent Type<br>Tender<br>Public Tender 2 bid<br>Public Tender<br>Public Tender<br>Public Tender<br>Public Tender<br>Public Tender<br>Public Tender<br>Public Tender             | h Export J<br>Event Status<br>Published<br>Published<br>Published<br>Published<br>Published<br>Published<br>Published              | Response Number<br>7000383380 | Response Status<br>Sared<br>No Bid Created<br>No Bid Created<br>No Bid Created<br>No Bid Created<br>No Bid Created<br>No Bid Created<br>No Bid Created | Response Version | End Date<br>13, 10, 2018<br>16, 10, 2018<br>22, 10, 2018<br>16, 10, 2018<br>16, 10, 2018<br>16, 10, 2018<br>16, 10, 2018<br>16, 10, 2018<br>27, 10, 2018 | End time<br>18 0000<br>15 0000<br>14 0000<br>16 0000<br>16 0000<br>16 0000<br>16 0000<br>17 0000                                                                                                    | Event V ersion<br>1<br>1<br>1<br>1<br>1<br>1<br>1<br>1<br>1<br>1                                                                                                    |
| Brent Status:           Creation Dele           Deadine Dele Reg.           Status:           Response Timefram:           Apply:           Orar           Vew:           Standard Vie           Bendine Dela Reg.           Status:           Vew:           Standard Vie           Standard Vie                                                                                                    | Current RFX         To           Image: Control RFX         To           Image: Control Response         Display Event Desplay Res           Event Description         Dummy Tender for Testing only           STEP RAL, FLLBHAG FEAD & WATER NLET         CONHARS/SEGULY 7.P. ALT FLTR           9534/51245/9567A02339V/2000 - QLAIMP         9534/53249956212117.P. ALT FLTR           9535/53203985221627.2/FL03788 - BFA CKET         9535/53203985221627.2/FL03788 - BFA CKET           9536/532043340201917201744.8 FEB CKRING         9508/733516070191.7.0.1.4.1.5.TR           9536/532043340201917201744.8 FEB CKRING         9508/7335180-1.0.2.4.1.5.TE CKRING           9508/735180-1.0.2.2.4.1.5.TE DECKRING         9508/735180-1.0.2.2.4.1.5.EERKT                                                                                                    | Event Type<br>Event Type<br>Tender<br>Public Tender 2<br>bildic Tender<br>Public Tender<br>Public Tender<br>Public Tender<br>Public Tender<br>Public Tender<br>Public Tender<br>Public Tender<br>Public Tender | h Export J<br>Event Status<br>Published<br>Published<br>Published<br>Published<br>Published<br>Published<br>Published<br>Published | Response Number<br>7000385380 | Response Status<br>Sared<br>No Bid Created<br>No Bid Created<br>No Bid Created<br>No Bid Created<br>No Bid Created<br>No Bid Created                   | Response Version | End Date<br>13, 10, 2018<br>16, 10, 2018<br>22, 10, 2018<br>16, 10, 2018<br>16, 10, 2018<br>16, 10, 2018<br>16, 10, 2018<br>27, 10, 2018                 | End time<br>18 0000<br>14 0000<br>16 0000<br>16 0000<br>16 0000<br>16 0000<br>16 0000<br>16 0000<br>16 0000<br>16 0000<br>16 0000<br>17 0000<br>17 0000<br>17 0000<br>17 0000<br>18 0000<br>19 0000<br>19 00000<br>19 0000<br>19 0000<br>10 0000<br>19 0000<br>19 00000<br>19 000000<br>19 00000<br>19 00000<br>19 0000<br>19 0000<br>19 00 | Byent V ersion           1           1           1           1           1           1           1           1           1           1           1           1           1           1           1           1           1           1           1 |

4. Click on "Vendor Payment Tracking"

|                                                        |                                                      | The Local Division of the local division of the local division of |                                                         |
|--------------------------------------------------------|------------------------------------------------------|----------------------------------------------------------------------------------------------------|---------------------------------------------------------|
| + https://bemlepci.b                                   | emlindia.in:50001/irj/portal D + 🗎 C 💇 Reports - SAP | NetWeaver P ×                                                                                                    | ñ 🛪 🛙                                                   |
| File Edit View Favorites To                            | ools Help                                            |                                                                                                    |                                                         |
| S beml                                                 |                                                      |                                                                                                    |                                                         |
|                                                        |                                                      |                                                                                                    | Welcome: Mr. Praneeth / ABC Industries Ltd. Oct 17 2018 |
|                                                        |                                                      |                                                                                                    |                                                         |
| Change Consistent Man                                  | aparta                                               |                                                                                                    |                                                         |
| Overview Service map                                   | RFx and Auctions > Reports > Reports                 |                                                                                                    |                                                         |
| Reports     Price Details     Vendor Master GST Update | Price Details                                        | Generic Web Address (URL Template)                                                                                                    |                                                         |
| HSN Code update     Generic Web Address (URL           | Vendor Master GST Update                             | Vendor Payment Tracking                                                                                                    |                                                         |
| • venoor rayment hacking                               | HSN Code update                                      |                                                                                                    |                                                         |
|                                                        |                                                      |                                                                                                    |                                                         |

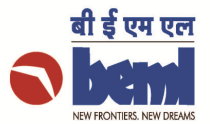

5. Enter Purchase Order No. (Mandatory Field) and click on "Submit". Entering Invoice Number is optional.

| Vendor Payment Tracking                    |         |               |              |
|--------------------------------------------|---------|---------------|--------------|
| Purchase Order No.: 461<br>Invoice Number: | 0005718 | Submit 🔁 🗄 Ex | <u>kport</u> |

6. Status of payments for the items supplied against the PO is displayed as a table.

| 6      |             |                     |              |            |            |               |            |                 |           |            |           |       |                |   |
|--------|-------------|---------------------|--------------|------------|------------|---------------|------------|-----------------|-----------|------------|-----------|-------|----------------|---|
| °o Num | ber: 461000 | 5718 Vendor: 605374 | GOODWILL ENG | INEERING C | OMPANY     |               |            |                 |           |            |           |       |                |   |
| Item   | Material    | Short Text          | GR status    | Inv. No.   | Inv.Date   | Supplied Qty. | Rejections | Invoice status  | Cheq. No. | Cheq. Date | Amount    | Curr. | Amt.Disallowed | R |
| 00001  | 800915108   | A TYPE LADDER 1     | GR completed | 964 DC 60  | 02.07.2011 | 1.000         |            | Cheque Prepared | 403318    | 19.07.2011 | 78,732.00 | INR   | 0.00           |   |
| 00002  | 800915110   | WHEEL LADDER 12     | GR completed | 964 DC 60  | 02.07.2011 | 1.000         |            | Cheque Prepared | 403318    | 19.07.2011 | 78,732.00 | INR   | 0.00           |   |
| 00000  | 800915109   | WHEELLADDER SE      | GR completed | 964 DC 60  | 02 07 2011 | 1.000         |            | Cheque Prepared | 403318    | 19.07.2011 | 78,732.00 | INR   | 0.00           |   |